## Computing Wie öffne ich in Windows 11 den Ressourcenmonitor?

- Um in Windows 11 den **Ressourcen-Monitor** zu **starten**, gehen Sie unten beschrieben vor.
- Möglichkeit 1: **Klicken** Sie auf den Windows-Button oder die Lupe, geben Sie oben im Suchfeld als Suchbegriff Ressourcenmonitor ein, und wählen Sie das Ergebnis Ressourcenmonitor - App.
- Möglichkeit 2: Drücken Sie die **Tastenkombination** Windows-Taste + R (es öffnet sich der Ausführen-Dialog), geben Sie im Öffnen:-Feld resmon.exe ein, und bestätigen Sie mit der Enter-Taste.
- In beiden Fällen öffnet sich der Ressourcenmonitor-**Dialog**, mit dem Sie unter anderem die Ressourcen für CPU, Datenträger, Netzwerk, Arbeitsspeicher etc. überwachen können.

Eindeutige ID: #2963 Verfasser: Letzte Änderung: 2024-01-17 17:29